# LÄRARSTÖD DIGITAL-MANUAL

# Innehållsförteckning

# Vanliga frågor

- Hur och var hittar jag Lärarstöd Digital?
- Var hittar jag media, genomgångar och aktiviteter samt länkar i Lärarstöd Digital?
- Får jag tillgång till allt i Bingel om jag köper Lärarstöd?
- Hur många konton skapas per skollicens?

# Ikoner i Lärarstöd Digital

Navigeringscirkeln

## HUR OCH VAR HITTAR JAG LÄRARSTÖD DIGITAL?

Har din skola köpt licens för en eller flera Lärarstöd Digital? Du hittar i så fall denna/dessa i vår Bingelplattform. Om du inte har ett konto i Bingel och inte vet vem som i din skola som är skoladministratör i Bingel, vänligen kontakta vår tekniska support på o8-587 642 30 så hjälper de dig. Genom menyvalet "Lärarstöd" har varje lärare tillgång till alla Lärarstöd Digital som skolan köpt. Där öppnar du upp produkten. Du behöver inte installera något, det enda du behöver är en aktiv internetanslutning.

#### Så här kommer du igång (förutsatt att du har aktiverat ditt konto i Bingelplattformen):

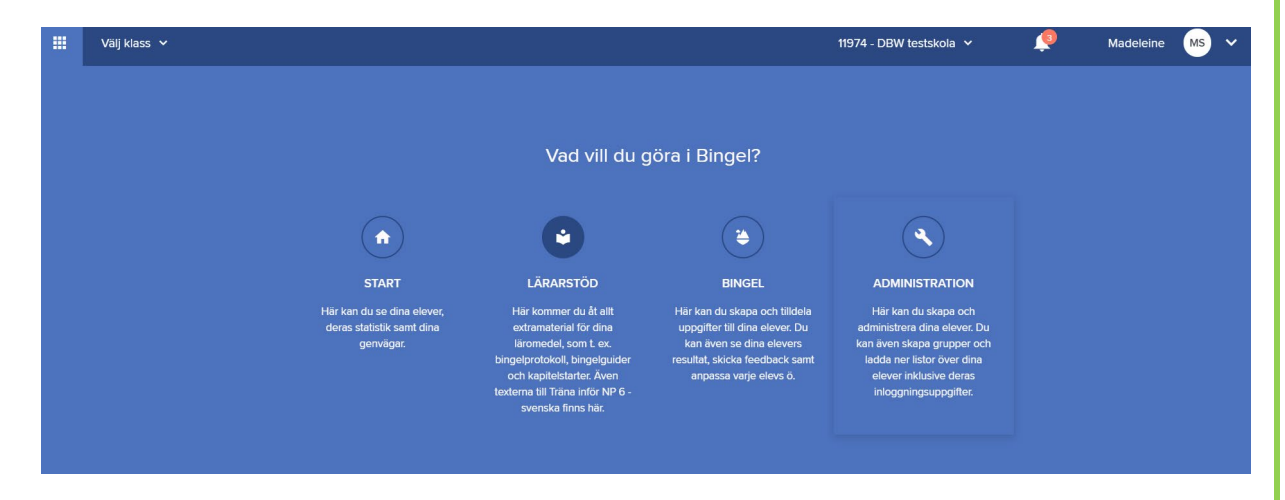

1.Logga in med dina inloggningsuppgifter på <u>www.bingel.se</u> 2.Välj menyvalet LÄRARSTÖD

3. Välj omslaget på ditt Lärarstöd Digital, t ex Robin 1.

|   | Välj klass 🗸                    |                  |                                           |                          |                         |                             |                      |                      | <u> (</u>                         | Henry HN |
|---|---------------------------------|------------------|-------------------------------------------|--------------------------|-------------------------|-----------------------------|----------------------|----------------------|-----------------------------------|----------|
| ۵ | Lärarstöd                       |                  |                                           |                          |                         |                             |                      |                      |                                   |          |
|   | Litarmaterial for<br>Arskurs 1  | Robin<br>Robin 1 | Friumf<br>Lieuwid Co<br>Lieuwid Triumf IA | Triumf<br>Lawaidt        | ZickZack Bokstäver<br>1 | ZickZack Läs och<br>skriv 1 | Koli på matematik 1A | Koli på matematik 1B | Diplom<br>bingel<br>Bingel Diplom | n 1      |
|   | binget   State   Extra binget 1 | LasDax1          | Safari<br>MatteSafari 1A                  | Safari<br>MatteSafari 18 | What's up? Fk-2         |                             |                      |                      |                                   |          |

4. Klicka på din produkt, i detta fall Robin åk 1 Lärarstöd Digital

|   | Välj klass 🗸                                    |                                        | <u></u> |
|---|-------------------------------------------------|----------------------------------------|---------|
| ۵ | Robin 1                                         |                                        |         |
|   | 🔶 Alla läromedel                                | Produkter Robin åk 1 Lärarstöd Digital |         |
|   | Com fönster                                     | Robin åk 1 Lärarstöd Digital           |         |
|   |                                                 |                                        |         |
|   | Produkter v                                     |                                        |         |
|   | Robin åk 1 Lärarstöd Digital                    |                                        |         |
|   | Nedladdningsbart material till ><br>Lärarstödet |                                        |         |
|   | Material att ladda ner >                        |                                        |         |
|   |                                                 |                                        |         |

5. Nu är du inne i Lärarstöd Digital.

## VAR HITTAR JAG MEDIA, GENOMGÅNGAR OCH AKTIVITETER SAMT LÄNKAR I LÄRARSTÖD DIGITAL?

Du kan hitta dem på flera sätt. Ett sätt är att öppna mappikonen i sidomenyn (). Där finns rubriker för Media, Genomgång och Aktiviteter samt Min media. Du kan också hitta media, genomgångar och aktiviteter med hjälp av de blå ikonerna som finns på uppslagen runt om i Lärarstöd Digital. Se beskrivning för ikonerna nedan:

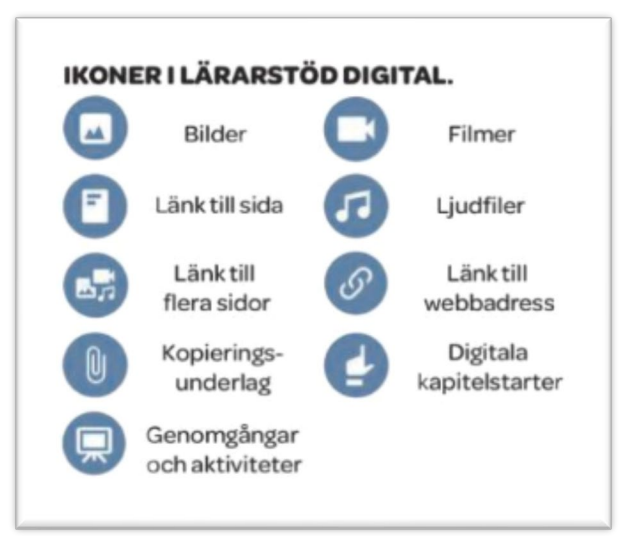

## FÅR JAG TILLGÅNG TILL ALLT I BINGEL OM JAG KÖPER LÄRARSTÖD?

Lärarstöd Digital är en fristående del i Bingel och säljs som skollicens. Ö-världen med färdighetsträningen köper man separat. Man behöver inte ha tillgång till övärlden och färdighetsträningen för att kunna använda lärarstödet.

### HUR MÅNGA KONTON SKAPAS PER SKOLLICENS?

En skollicens i Bingel, och därför även i lärarstöd, gäller för ett obegränsat antal lärare och elever.

IKONER I LÄRARSTÖD DIGITAL

**MEDIA:** Du kommer åt all media kopplat till läromedlet, när du klickar på denna ikon, exempelvis videor, ljud, bilder och digital kapitelstarter.

**DIGITALT ANTECKNINGSBLAD:** Med hjälp av denna funktion får du fram det digitala anteckningsbladet vilket du sedan kan använda för att skriva, rita, måla, använda sedlar och multibas. Anteckningsbladet går att spara.

**SKAPA TEXTRUTA:** Efter att ha klickat på denna ikon kan du genom att klicka varsomhelst på sidan skapa en anpassningsbar textruta.

**FOKUSERA VYN:** Med hjälp av detta verktyg kan du fokusera på en specifik del av sidan. Det markerade området (antingen en kvadrat eller cirkel) är det enda som syns, resten av sidan blir utsuddad.

TÄCK YTOR: Detta verktyg kan du använda om du vill täcka en del av sidan.

**VERKTYGSLÅDA:** I verktygslådan kan du hitta bland annat räknare, sedlar, Multibas och tankekartor. Verktygslådan är anpassad utifrån läromedlets behov.

#### NAVIGERINGSCIRKELN

De två pilarna används för att navigera framåt eller bakåt en sida i taget. Resterande symboler beskrivs nedan:

- 1. SKIFTA MELLAN NIVÅER AV INZOOMNING
- 2. ÖPPNAR EN INNEHÅLLSFÖRTECKNING FRÅN VILKEN DU KAN HOPPA VAR DU VILL I BOKEN
- 3. ZOOMA UT
- 4. ZOOMA IN
- 5. VISA FACIT
- 6. RITA MED PENNA
- 7. RITA MED PENSEL
- 8. SUDDA

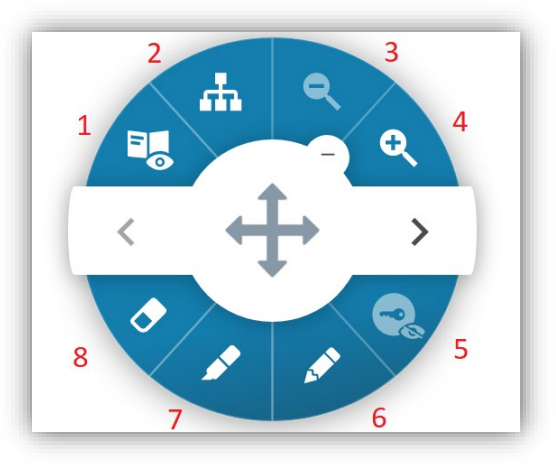